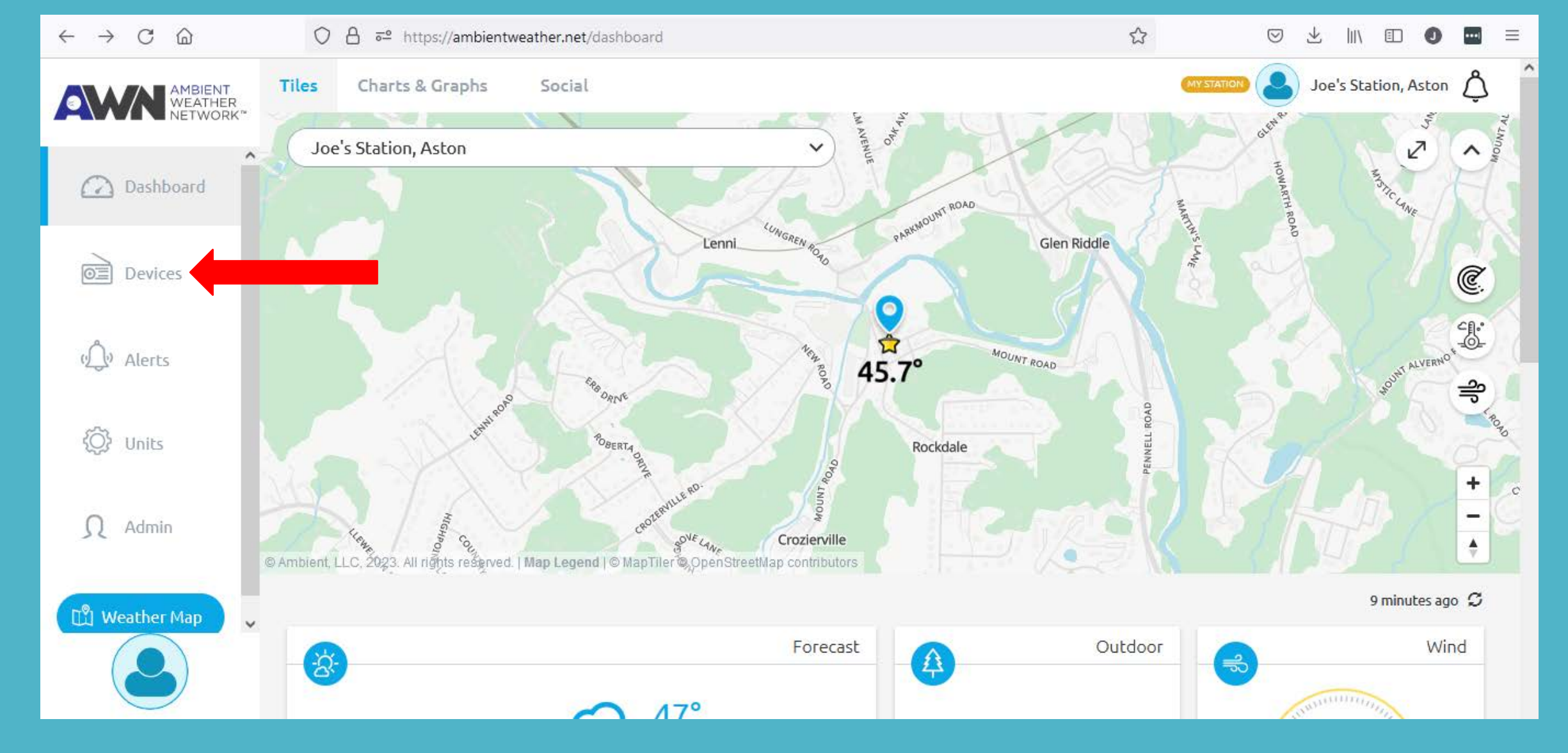

Login to your account on ambientweather.net or kestrelmet.net (or the apps) and go to the dashboard screen. Click on Devices on the left side of the screen.

| $\leftarrow$ $\rightarrow$ C $\textcircled{a}$ | ○ A = https://ambientweather.net/devices                           |                                                                        |      | ♡ ± III\ ED O 🖬 =     |
|------------------------------------------------|--------------------------------------------------------------------|------------------------------------------------------------------------|------|-----------------------|
| AMBIENT<br>WEATHER<br>NETWORK <sup>™</sup>     | My Devices                                                         |                                                                        |      | ¢                     |
| Dashboard                                      | Connect a New Device                                               |                                                                        |      | ¢                     |
| بْلُ» Alerts                                   | Joe's Station MAC Address: 30:11:13:13:28:29 Timezone: America/New | v_York Location: Aston                                                 |      | updated 9 minutes ago |
| 💮 Units                                        | Signal Cla Good (-13                                               | rity Signal Strength Battery Leve<br>dB) Good (-90 dBm) Battery Charge | el 😯 |                       |
|                                                | Add Weather Cam                                                    | wù O                                                                   | •;   | IFTTT                 |
|                                                |                                                                    | <b></b>                                                                |      |                       |

Click on the first icon, either the Ambient Weather Icon or the Kestrel Bird icon (depending on the site).

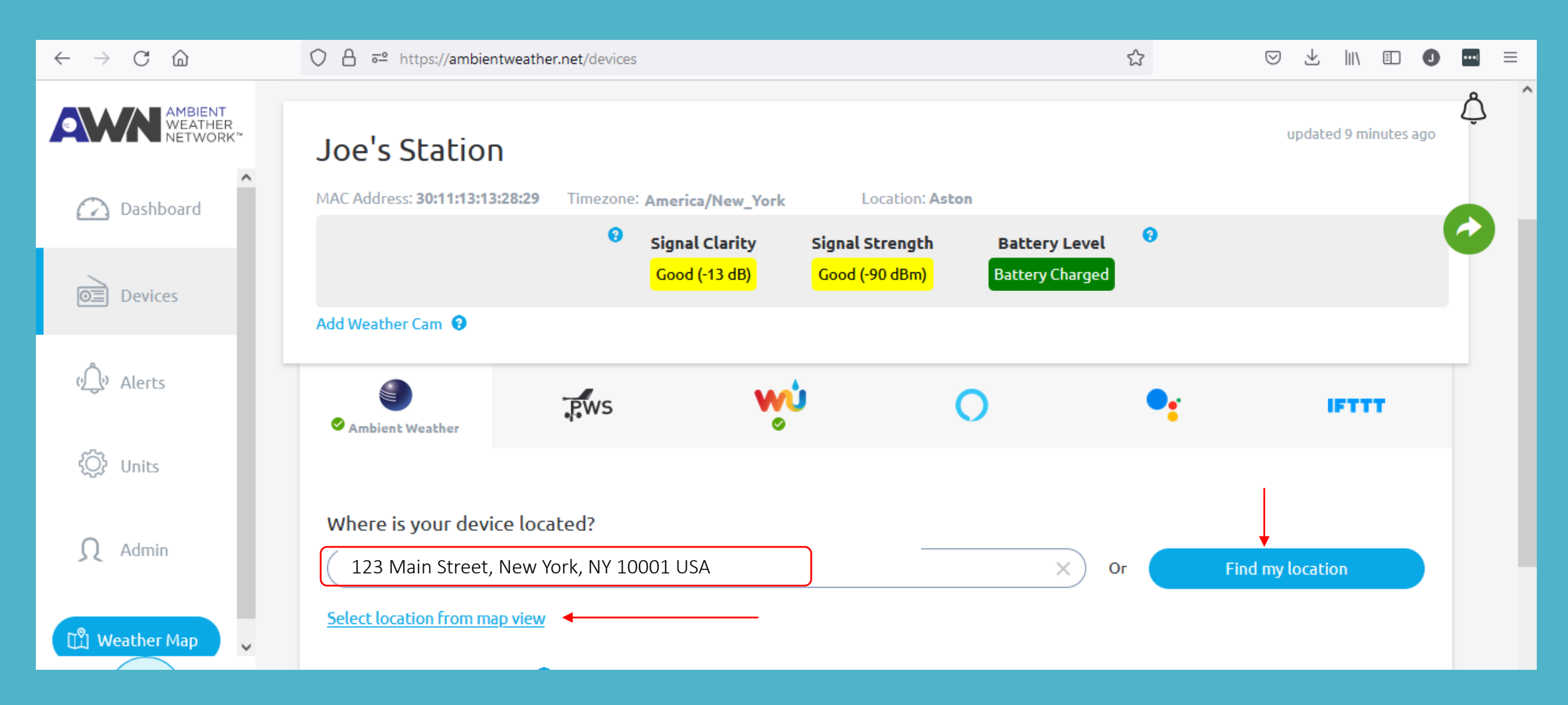

This will then open the location field. There are several options on how to fill in your address. You can simply type in the address. Use the Find My Location button or Select location from the map.

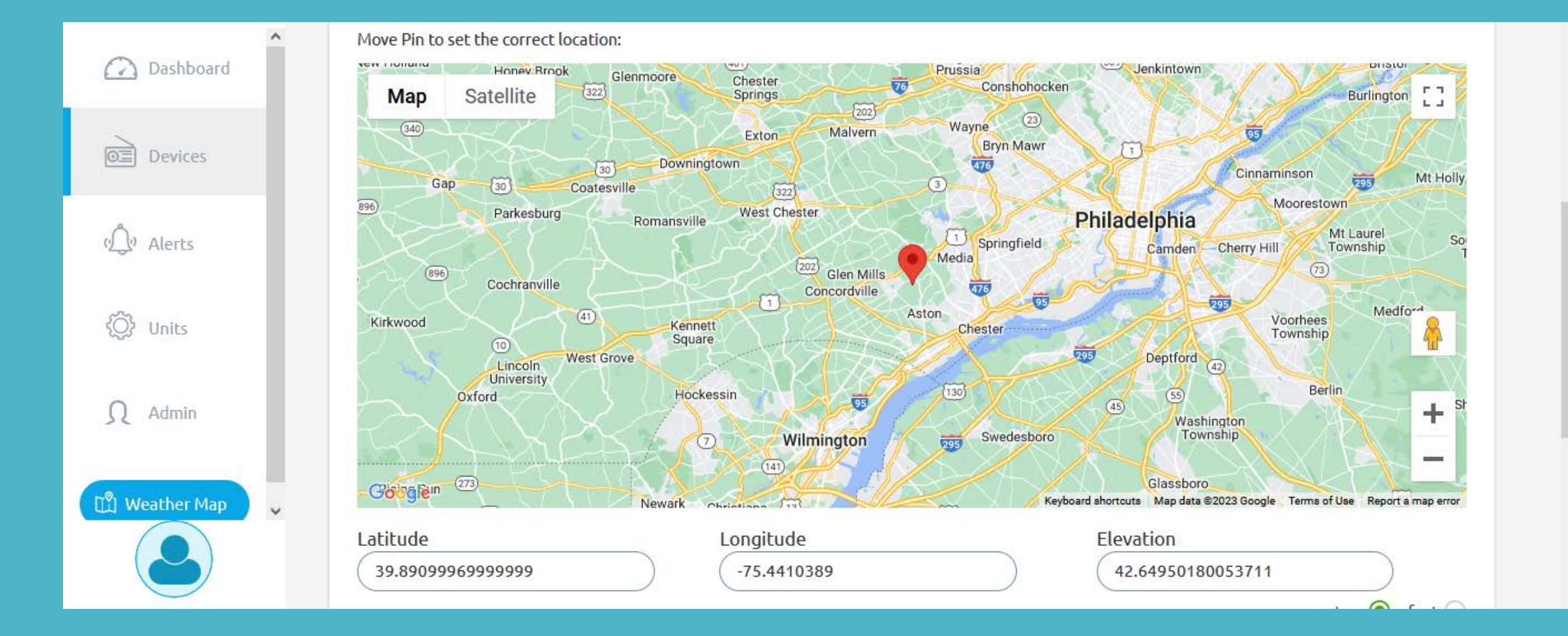

For the select on map option, you can either move the red pin to your location or enter your latitude and longitude.